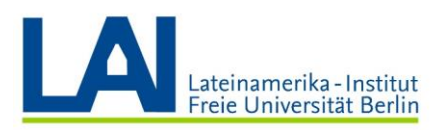

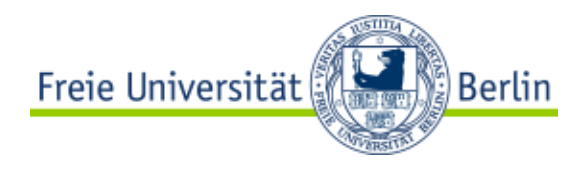

# Seminar mit Webex-Meetings

# ¿Cómo participo en un seminario con Webex-Meetings?

## Abrir Webex-Meetings por primera vez

Ve a la página de *Zedat* (<u>https://portal.zedat.fu-berlin.de</u>) y conéctate con tu nombre de usuario y contraseña.

Debajo del apartado "Dienste für Studierende" haz clic en "Webex-Meetings":

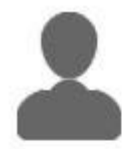

### Dienste für Studierende

- Campuscard
   Studierendenausweis, Bibliotheksausweis,
   Semesterticket, Mensakarte
- Self-Services der Studierendenverwaltung
   Immatrikulationsbescheinigung, Rückmeldung, Adressänderung etc.
- Campus Management 
   E
   Studienorganisation und Modulanmeldung
- Webex-Meetings IB Videokonferenzen und Online-Lehre
  - Zusammenarbeit im Team
- Provisorischer Bibliotheksausweis

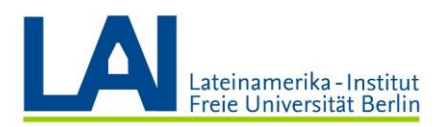

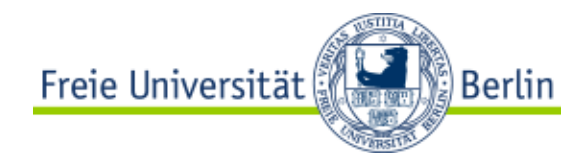

#### Llegarás a la sección "Persönlicher Raum":

| webex                                                |                                                                                 |                |
|------------------------------------------------------|---------------------------------------------------------------------------------|----------------|
| Startseite                                           | Q Einem Meeting beitreten oder nach Meeting, Aufzeichnung oder Abschrift suchen | Deutsch Name ~ |
| <ul> <li>Meetings</li> <li>Aufzeichnungen</li> </ul> | Persönlicher Raum von DEIN NAME                                                 |                |
| Einstellungen                                        | D                                                                               |                |
| Oberblick     O     Support                          | https://u-berlin.webex.com/meet/ DEIN NAME                                      |                |
| ↓ Downloads                                          | Weitere Methoden zum Beitreten                                                  |                |
| Feedback                                             | Ein Moeting starton V Ein Meeting ansetzen V                                    |                |
|                                                      |                                                                                 |                |
|                                                      |                                                                                 |                |
|                                                      |                                                                                 |                |

Cuando estés aquí, revisa el correo electrónico con el que estás registrada/o.

Para ello, ve a la esquina superior derecha, haz clic en la flecha al lado de tu nombre y a continuación en el link "Mein Profil".

El correo que te aparece ahí debería terminar con "@fu-berlin.de". No lo confundas con tu nombre de usuario de *Zedat*.

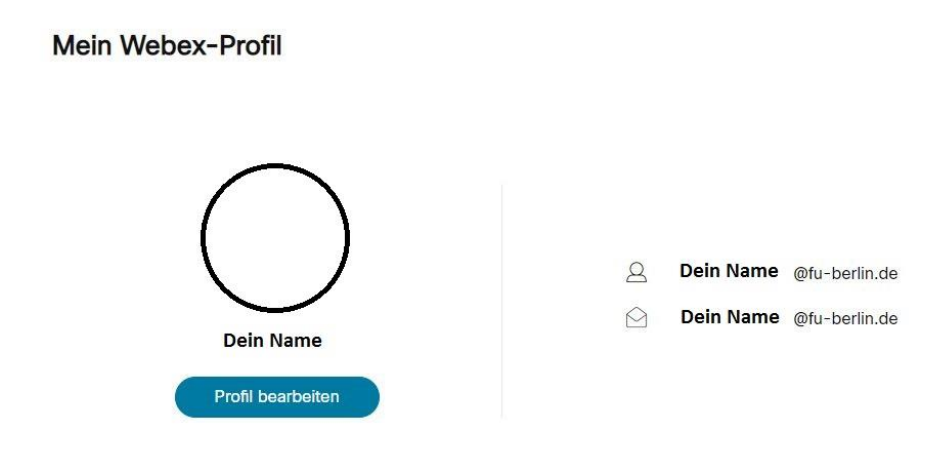

El correo será necesario para instalar el plug-in y la aplicación, y además para después participar en los seminarios digitales.

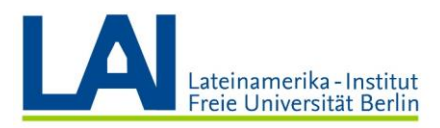

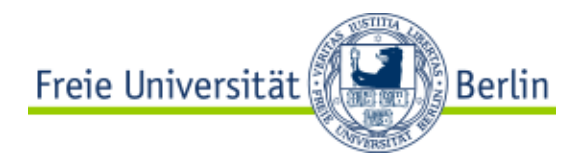

# Instalar el plug-in para el navegador (este paso sólo es necesario para computadores con sistema operativo *Windows*)

Si utilizas un computador con sistema operativo Windows, tienes que instalar un plug-in.

Para ello, ve a "Downloads" y busca el apartado "Cisco Webex Meetings-Browsererweiterung". Por favor instala el plug-in. (Para el mejor funcionamiento de *Webex-Meetings* recomendamos el uso de los navegadores *Firefox* o *Chrome*.)

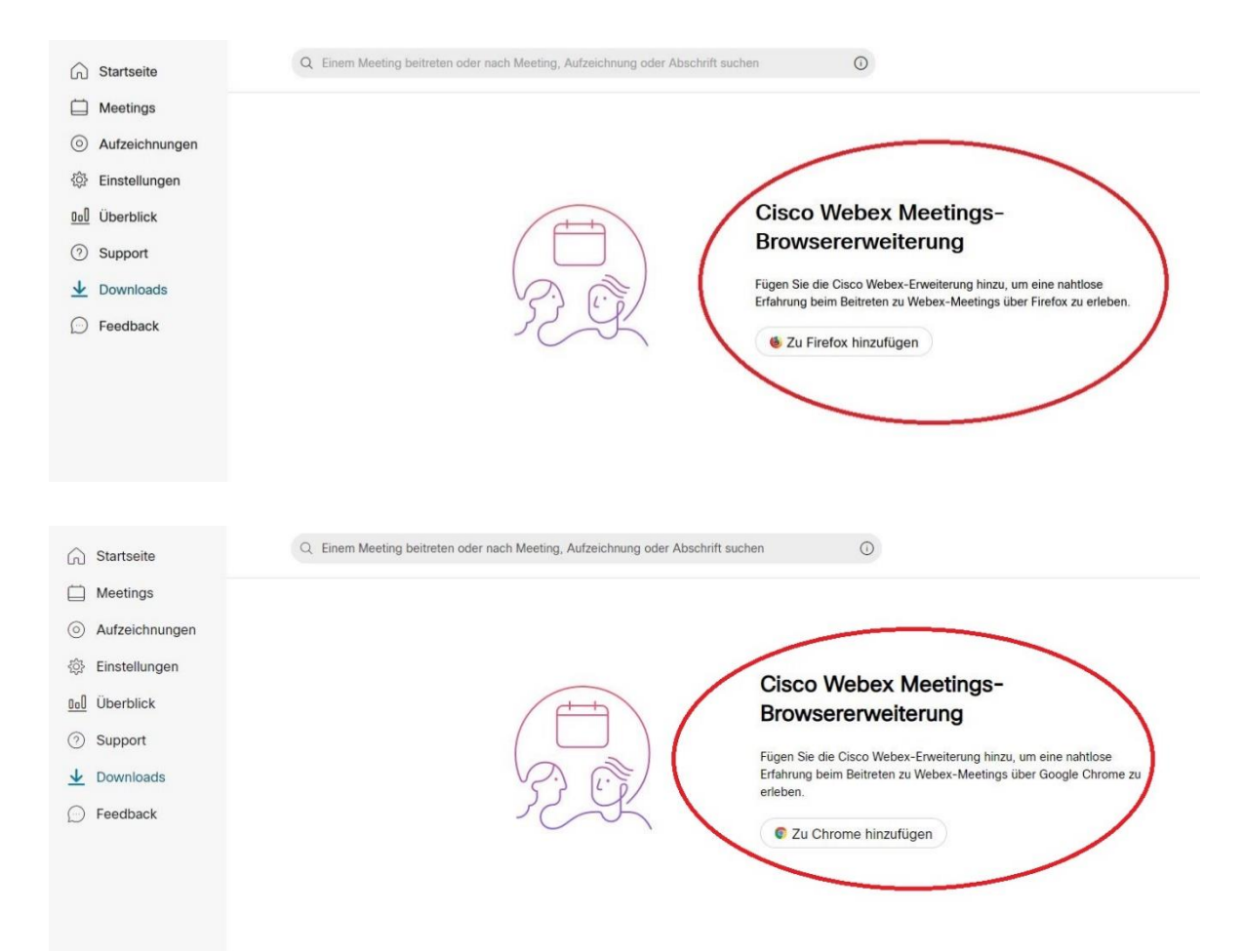

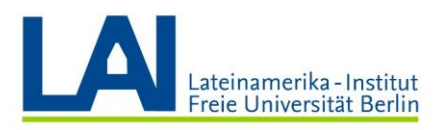

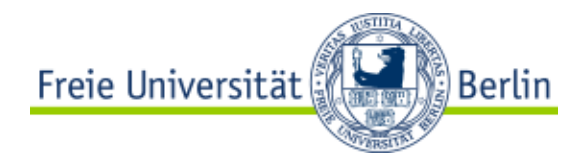

## Instalar la aplicación de escritorio

Para instalar la aplicación ve a "Downloads" y busca el apartado "Cisco Webex Meetings-Desktop-App".

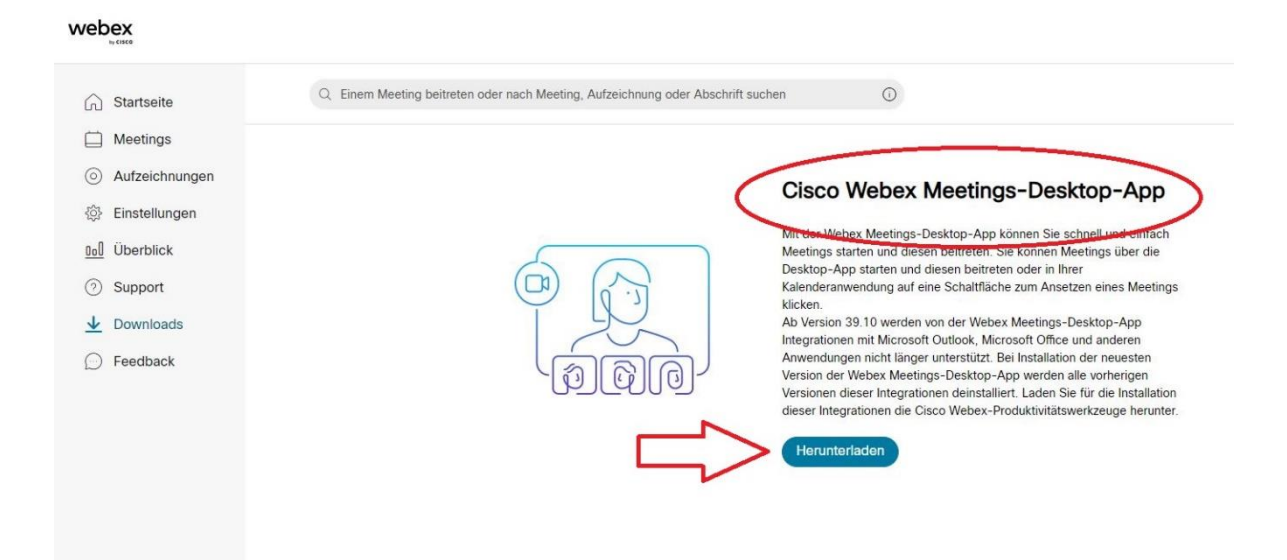

Instala la aplicación y conéctate con tu dirección de correo electrónico (termina en "@fuberlin.de") y luego con tu nombre de usuario y contraseña de *Zedat*.

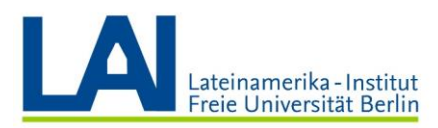

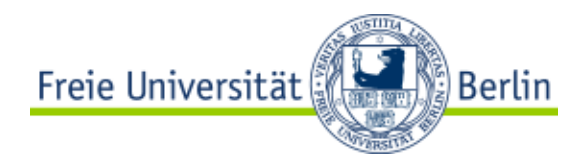

Una vez abierta la aplicación, verás la siguiente ventana:

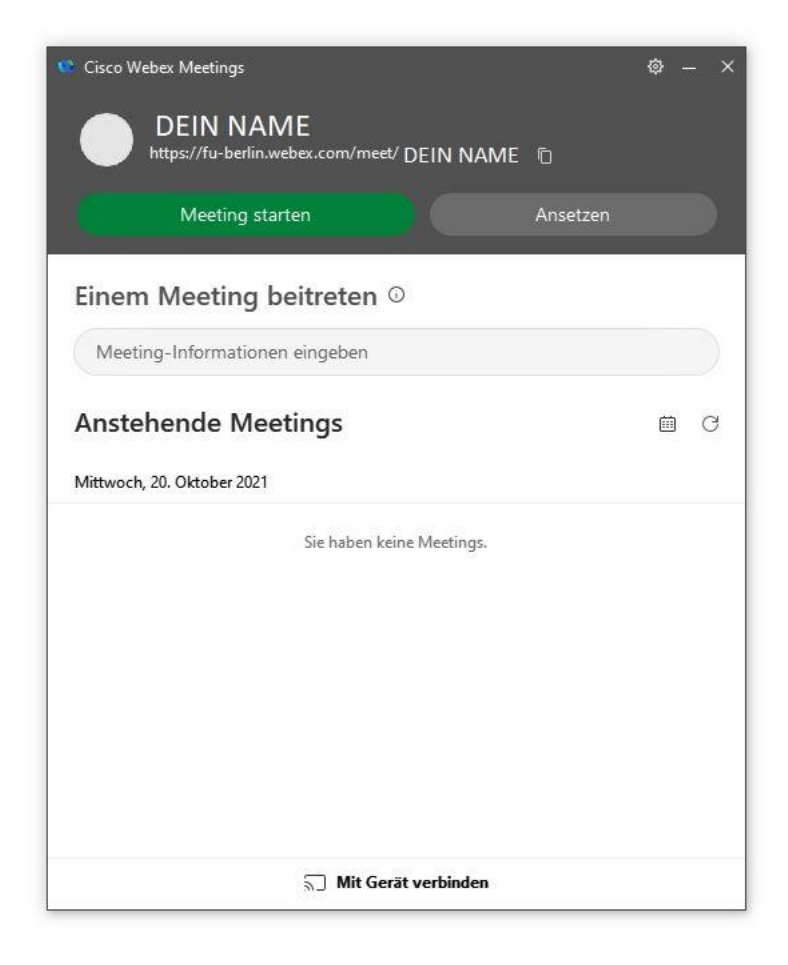

Con ello ya estás lista/o para participar en los seminarios digitales.

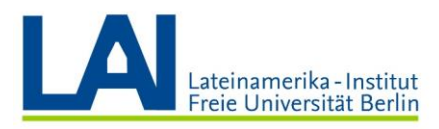

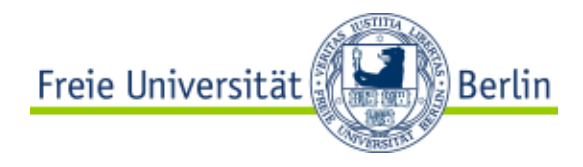

## Participar en un seminario digital

Ve a <u>https://fu-berlin.webex.com/</u> y conéctate con tu dirección de correo electrónico (termina en "@fu-berlin.de") y luego con tu nombre de usuario y contraseña de *Zedat*.

Si un/a profesor/a te ha invitado a un seminario, puedes encontrar los detalles en el apartado "Anstehende Meetings" (*próximas reuniones*). En cuanto el evento haya comenzado, puedes unirte a él.

| web                      | ex<br><sub>by cisco</sub> |                                                                                 |   |
|--------------------------|---------------------------|---------------------------------------------------------------------------------|---|
| •                        | Startseite                | Q Einem Meeting beitreten oder nach Meeting, Aufzeichnung oder Abschrift suchen | 0 |
|                          | Meetings                  |                                                                                 |   |
| $\odot$                  | Aufzeichnungen            | Persönlicher Raum von DEIN NAM                                                  | E |
| ŝ                        | Einstellungen             |                                                                                 |   |
| 0.0                      | Überblick                 |                                                                                 |   |
| $\bigcirc$               | Support                   | ··· Weitere Methoden zum Beitreten                                              |   |
| $\underline{\checkmark}$ | Downloads                 |                                                                                 |   |
| $\square$                | Feedback                  | Ein Meeting starten \vee Ein Meeting ansetzen \vee                              |   |
|                          |                           |                                                                                 |   |
|                          |                           |                                                                                 |   |
|                          |                           | Anstehende Meetings                                                             |   |
|                          |                           |                                                                                 |   |
|                          |                           |                                                                                 |   |
|                          |                           |                                                                                 |   |
|                          |                           |                                                                                 |   |

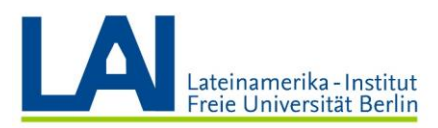

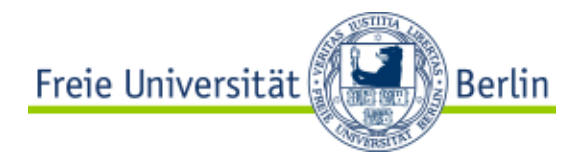

Sin embargo, en la gran mayoría de las veces, los seminarios no te aparecerán en "Anstehende Meetings". En lugar de eso, encontrarás los datos de acceso al seminario por ejemplo en *Blackboard* o te llegarán en un correo electrónico.

En este caso, simplemente haz clic en el Meeting-Link (*el enlace de la reunión*), o escribe la Meeting-Kennnummer (*el número de identificación de la reunión*) en el campo de búsqueda en el navegador o en la aplicación para unirte al evento. Después de poner el *Kennnummer* se te pedirá la contraseña.

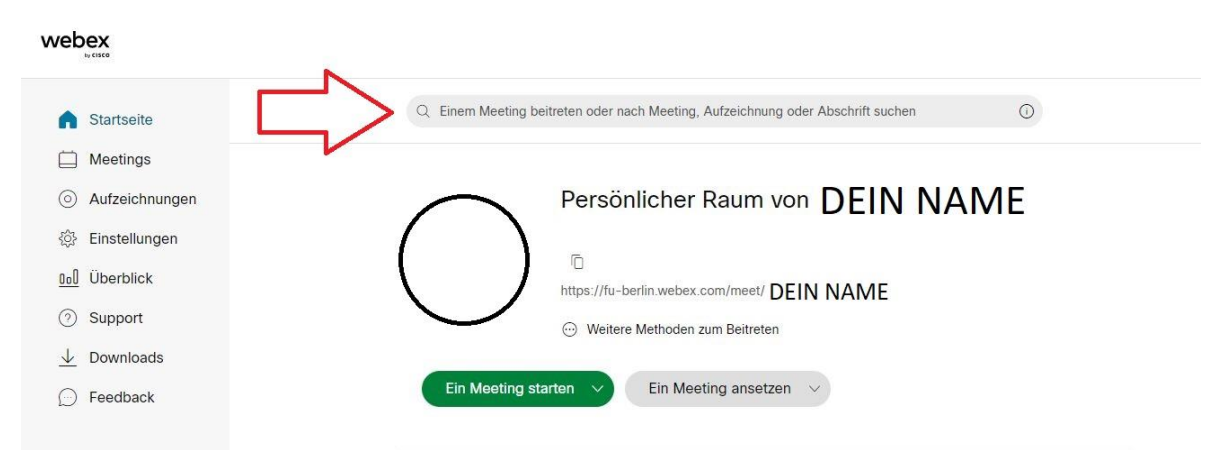

| DEIN NAME<br>https://fu-berlin.webex.com/meet/ DEIN NAM | ME ©     |     |
|---------------------------------------------------------|----------|-----|
| Meeting starten                                         | Ansetzen |     |
| Einem Meeting beitreten 🛛                               |          |     |
| Meeting-Informationen eingeben                          |          |     |
| Anstehende Meetings                                     |          | ı c |
| Mittwoch, 20. Oktober 2021                              |          |     |
| Sie haben keine Meetings.                               |          |     |
|                                                         |          |     |

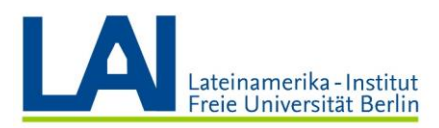

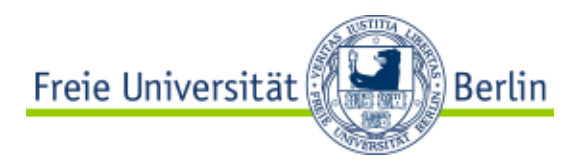

Una vez que hayas ingresado los datos para entrar a la reunión, primero serás dirigido a una vista previa.

Allí puedes dar permiso a la plataforma para utilizar tu micrófono y tu cámara. Tienes que aceptar, de lo contrario no te podrán escuchar ni ver en el seminario.

Después de dar los permisos, por favor vuelve a silenciar tu micrófono y actívalo sólo cuando quieras decir algo. De lo contrario, podrías interrumpir la clase o ser escuchada/o sin que te des cuenta.

Puedes encender tu vídeo. No es obligatorio, pero es agradable para las/los profesores ver las caras de sus estudiantes.

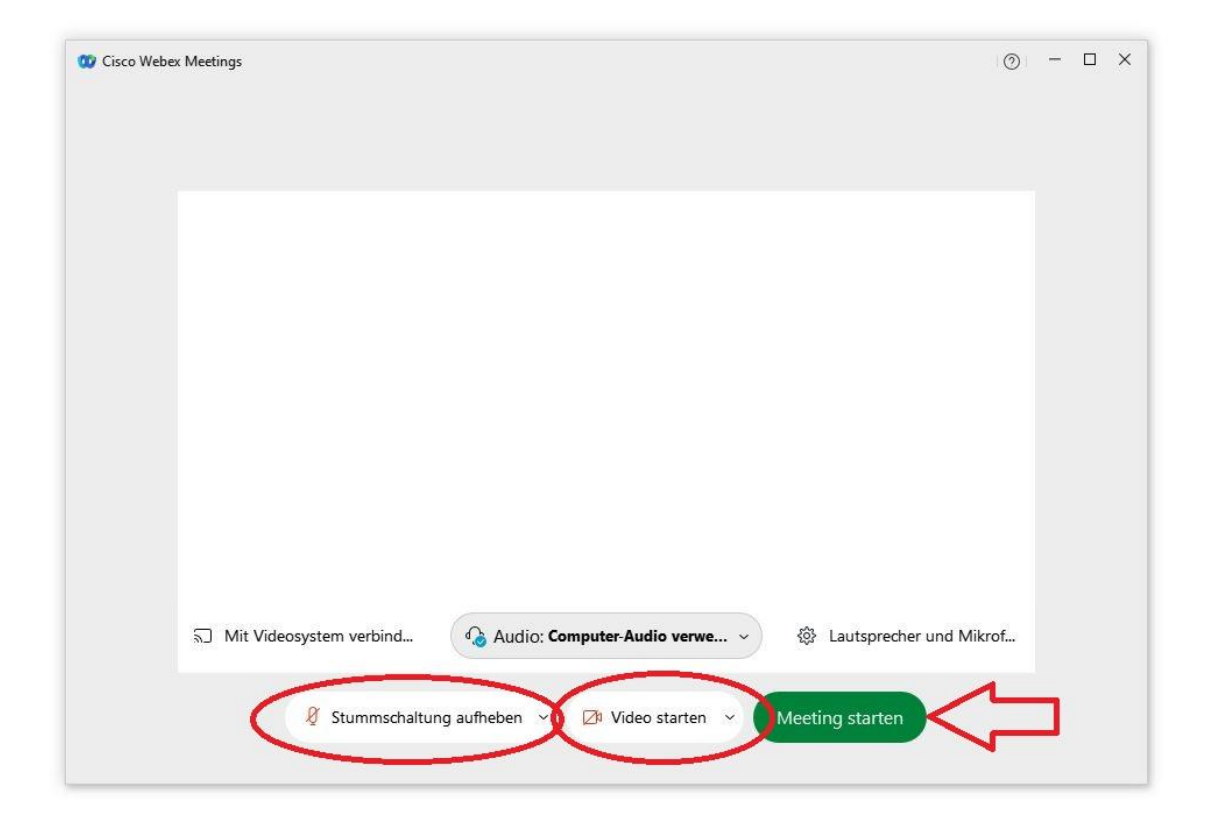

Una vez que hayas configurado todo, haz clic en "Meeting starten".

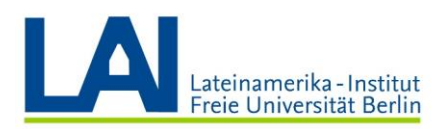

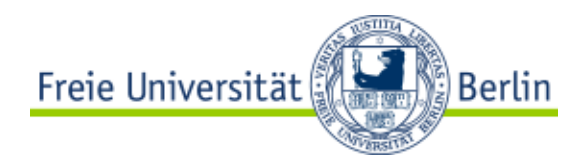

#### Ahora ya estás en la reunión:

| 🗰 Cisco Webex Meetings 👘 🕐 Meeting-Informationen 👘 Menüleiste verbergen 🔿              |                                          |               | Verbunden (   | 1 - 0     | ×             |
|----------------------------------------------------------------------------------------|------------------------------------------|---------------|---------------|-----------|---------------|
| Datei Bearbeiten Ereigeben Anzeigen Audio und Video Teilnehmer Meeting Teilgruppen-Sit | rungen Hilfe                             |               |               |           |               |
|                                                                                        |                                          |               |               |           |               |
|                                                                                        |                                          |               | 7             | -         |               |
| 🦉 Stur                                                                                 | imschaltung aufheben 👻 🙋 Video starten 🕚 | (1) Freigeben | 2. Teilnehmer | Chat      |               |
| # 🛅 🧖 🚱 📀 🚾 😒                                                                          |                                          |               |               | 1<br>20.1 | 133<br>0.2021 |

En este ejemplo, el campo del centro es gris, pero en tu seminario verás aquí los vídeos de la profesora/del profesor y los de los demás participantes.

Haz clic en "Teilnehmer" y en "Chat" en la esquina inferior derecha de la pantalla para abrir la lista de participantes y la ventana de chat:

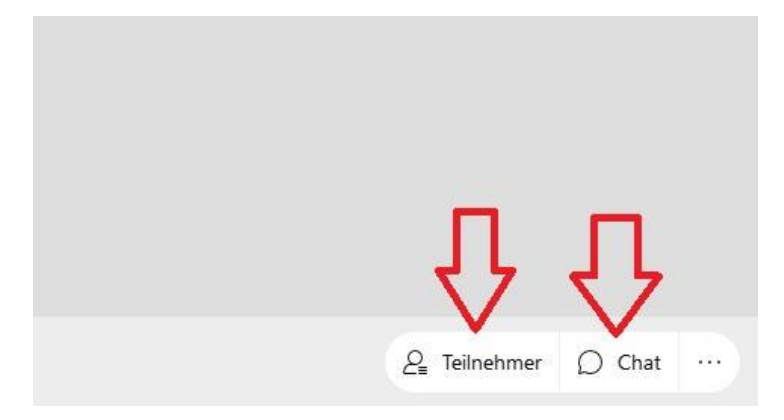

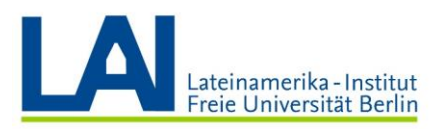

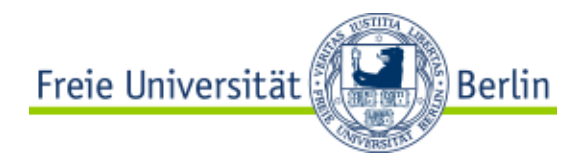

En la lista de participantes verás tu propio nombre, el nombre de la profesora/del profesor y los nombres de todos/as los/as demás participantes.

En la ventana de chat puedes enviar mensajes a todos/as los/as participantes y también puedes enviar mensajes privados a una sola persona. En la misma ventana puedes leer mensajes que se dirigen a todos/as los/as participantes y también puedes leer los mensajes que son sólo para ti.

Atención: ¡esto puede ser muy confuso! Dado que TODOS los mensajes se muestran uno debajo del otro en la misma ventana de chat, siempre debes prestar atención de quién viene el mensaje, si está dirigido a todos o sólo a ti y, en el caso de una posible respuesta, establecer siempre manualmente a quién debe ir el mensaje.

| ✓ Teilnehmer                                                                                                    | C ×  |
|----------------------------------------------------------------------------------------------------|------|
| Q Suche                                                                                                    | ≡l ( |
| e <sup>o</sup> DEIN NAME                                                                                         | 8    |
| ✓ Chat<br>von DEIN NAME an aller 11:41 AM<br>Hallo das ist eine Testnachricht an alle                            | Ľ×   |
| Hallo, das ist eine Festnachricht an alle,<br>von DEIN NAME an alle: 11:41 AM<br>Hier eine zweite Testnachricht. |      |
|                                                                                                    |      |
|                                                                                                    |      |
| л                                                                                                    |      |
| An: Alle                                                                                                    | ~    |
| ,<br>                                                                                                    |      |

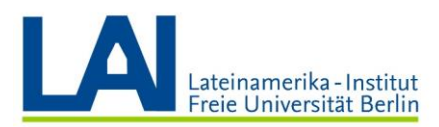

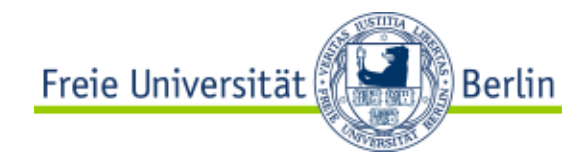

#### En la parte inferior de la pantalla puedes activar y desactivar tu micrófono y tu vídeo:

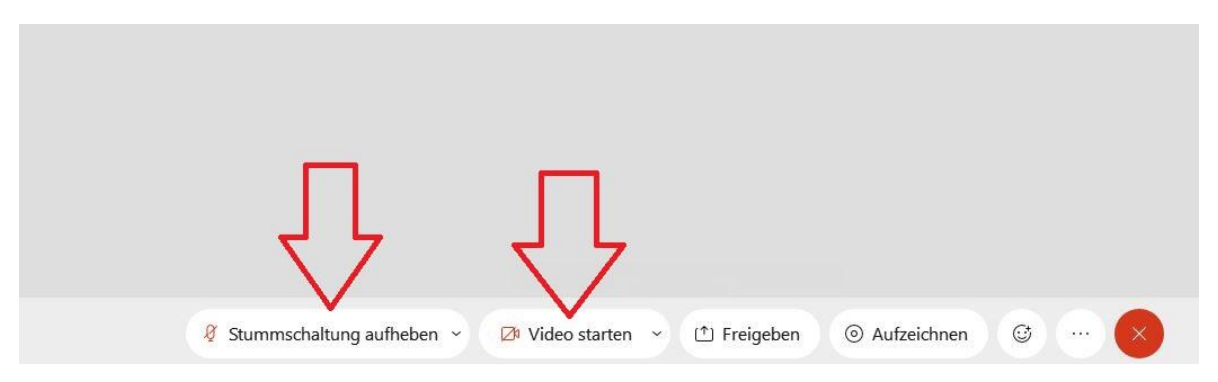

Con un clic en "Freigeben" puedes compartir tu pantalla o una presentación de PowerPoint, por ejemplo:

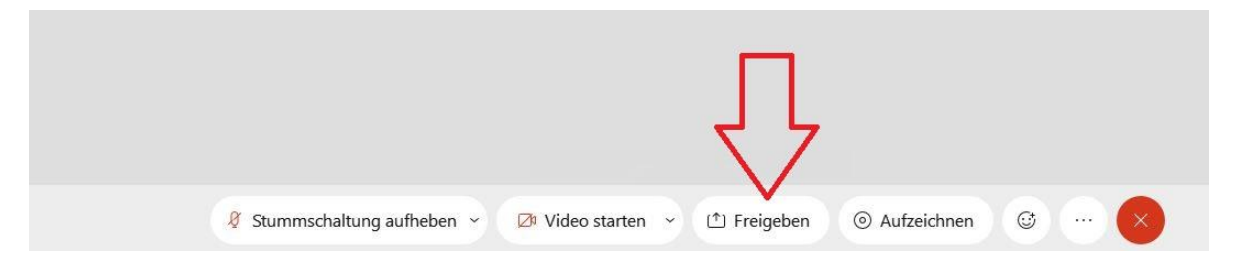

Si haces clic en el campo "Reaktionen" se abre la siguiente ventana:

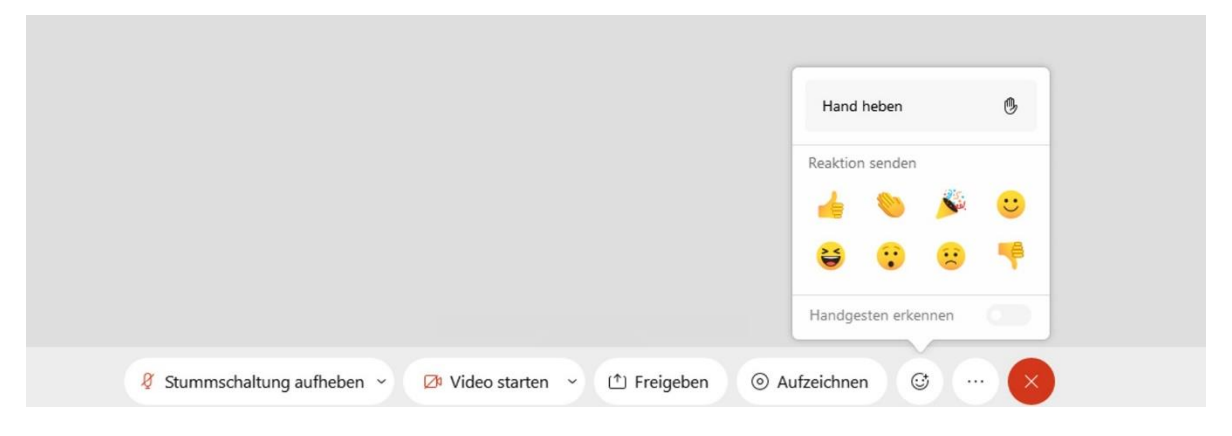

Aquí encuentras la función "Hand heben" (*levantar la mano*). Por favor úsala si quieres contribuir algo. También tienes a tu disposición 8 *emojis* diferentes, por ejemplo un "Daumen hoch" (*pulgar arriba*) o "Klatschende Hände" (*manos aplaudiendo*).

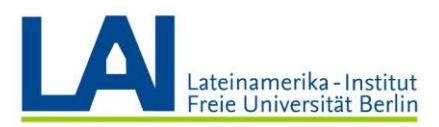

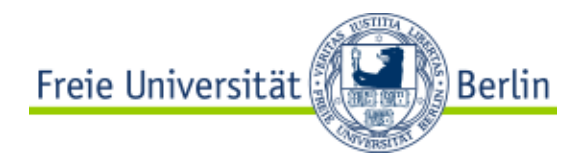

Si haces clic en "Hand heben" y tienes la lista de participantes abierta, verás una pequeña mano junto a tu nombre.

| V | Teilnehmer    | 23            | × |
|---|---------------|---------------|---|
| ( | Q Suche       |               |   |
|   | ာ O DEIN NAME | (B) 8         |   |
|   |               | Gehobene Hand |   |

En este mismo punto puedes hacer clic en "Hand senken" (*bajar la mano*). O también puedes volver al campo "Reaktionen" y hacerlo allí.

# Salir de un seminario digital

Para salir del seminario haz clic en el pequeño símbolo rojo "Meeting verlassen" que aparece en la parte inferior de la pantalla.